# Configurer EIGRP IPV6 sur ASA

### Table des matières

Introduction

Conditions préalables

Plates-formes logicielles et matérielles minimales prises en charge

**Exigences** 

Composants utilisés

Protocole EIGRP pour IPV6

Quoi de neuf?

**Limites** 

Pris en charge

Non pris en charge

Détails des fonctionnalités

Description des fonctionnalités

#### Fonctionnalités EIGRP

Présentation fonctionnelle du protocole EIGRP

Comment ça fonctionne

Flux de messages EIGRP

Établissement du voisinage

#### Vue interne / CLI ASA

Voisinage : configuration de base et multidiffusion/monodiffusion

Voisinage : spécifier l'interface et l'ID de routeur

Voisinage de base

<u>Vérifier</u>

Vérifier l'état du voisinage

Configuration des intervalles Hello et de mise en attente

Configuration d'interface passive

Distribuer la liste pour le filtrage de route

Redistribution de routes à partir d'autres protocoles

#### EIGRP IPv6 dans ASDM

Présentation des nouvelles options pour EIGRPv6

Configuration EIGRPv6 dans l'interface

Configuration des paramètres EIGRPv6 pour une interface

Instances de processus et interfaces passives

Configuration des interfaces passives

Configuration du routage EIGRP et des métriques par défaut

Configuration des règles de filtre (Distribute-List)

Redistribuer la configuration des routes

Voisin : mode routeur de monodiffusion

Mode routeur multidiffusion

| GRP IPv6 dans CSM                                        |  |
|----------------------------------------------------------|--|
| Présentation des nouvelles options dans CSM pour EIGRPv6 |  |
| Activer la prise en charge EIGRP IPv6                    |  |
| Onglet EIGRP IPv6 Setup                                  |  |
| Onglet Voisins EIGRP IPv6                                |  |
| Onglet Redistribution IPv6 EIGRP                         |  |
| Onglet Résumé de l'adresse IPv6 EIGRP                    |  |
| Onglet Interfaces EIGRP IPv6                             |  |
| pannage                                                  |  |
| Étapes de dépannage                                      |  |
| Exemple de problème                                      |  |
| Historique de révision                                   |  |

## Introduction

Ce document décrit comment configurer EIGRP IPV6 sur Cisco Adaptive Security Appliance (ASA).

## Conditions préalables

| Plates_tormes | loaicielles   | et materielles | minimales | nrises ei | n charge |
|---------------|---------------|----------------|-----------|-----------|----------|
|               | logioiciico · | ct matchelies  | minuco    | p11303 CI | ronarge  |

| Version min. du<br>gestionnaire supportée | Périphériques gérés              | Version minimale du<br>périphérique géré prise en<br>charge requise | Remarques |
|-------------------------------------------|----------------------------------|---------------------------------------------------------------------|-----------|
| ASA                                       | Toutes les plates-<br>formes ASA | 9.20.1                                                              | CLI       |
| CSM                                       | Toutes les plates-<br>formes ASA | 4.27                                                                | GUI CSM   |
| ASDM                                      | Toutes les plates-<br>formes ASA | 7.20.1                                                              | GUI ASDM  |

### Exigences

Cisco vous recommande de prendre connaissance des rubriques suivantes :

- Gestionnaire de sécurité Cisco
- Gestionnaire des appareils de sécurité adaptatifs

### Composants utilisés

Les informations contenues dans ce document sont basées sur les versions de matériel et de logiciel suivantes :

- Appareil de sécurité adaptatif Cisco (ASA), version 9.20.1 ou ultérieure
- Cisco Security Manager (CSM) exécutant 4.27
- Cisco Adaptive Security Device Manager exécutant 7.20.1

The information in this document was created from the devices in a specific lab environment. All of the devices used in this document started with a cleared (default) configuration. Si votre réseau est en ligne, assurez-vous de bien comprendre l'incidence possible des commandes.

# Protocole EIGRP pour IPV6

· Le protocole EIGRP est déjà pris en charge et disponible sur ASA. La demande pour le protocole EIGRP IPV6 augmente.

· La configuration des protocoles EIGRPv4 et EIGRPv6 est similaire, mais ils peuvent être configurés et gérés indépendamment.

· En raison des différences dans les protocoles, la configuration et le fonctionnement diffèrent légèrement.

## Quoi de neuf?

Dans les versions antérieures, le protocole EIGRP était pris en charge uniquement pour IPv4 et, à partir de la version 9.20 d'ASA, le protocole EIGRP était pris en charge avec IPV6.
Prise en charge du protocole EIGRP IPv6 avec adresse link-local sur ASA uniquement.

### Limites

Pris en charge

· EIGRPv6 est actuellement pris en charge sur ASA uniquement en mode routé, HA et cluster.

· Le voisinage EIGRPv6 peut être activé uniquement avec l'adresse link-local.

Non pris en charge

· Mode transparent

Multicontexte
 Authentification
 Sur FTD

## Détails des fonctionnalités

Description des fonctionnalités

· Le protocole EIGRP pour IPv6 utilise le même cadre que le protocole EIGRP pour IPv4.

· Le protocole EIGRP IPv6 communiquerait uniquement avec les homologues IPv6 et annoncerait uniquement les routes IPv6.

Les protocoles EIGRP IPV4 et EIGRP IPv6 partagent des caractéristiques similaires, notamment : · Les tables de voisinage, de routage et de topologie sont gérées.

· Il utilise la pile DUAL pour une convergence rapide et un réseau sans boucle.

Les différences sont les suivantes :

- · La commande network en mode routeur n'est pas utilisée pour EIGRP IPv6.
- · Utilisez ipv6 router eigrp <AS> pour activer le processus du routeur EIGRP IPV6.
- · Configurez explicitement ipv6 eigrp <AS> pour activer EIGRP IPv6 sur une interface spécifique.
- · L'adresse IPv6 configurée par l'utilisateur ne peut pas être utilisée pour établir un voisinage.
- $\cdot$  L'authentification n'est pas prise en charge dans la version actuelle.

# Fonctionnalités EIGRP

### Présentation fonctionnelle du protocole EIGRP

· Le protocole EIGRP pour IPv6 serait identique au protocole EIGRP pour IPv4.

· Le protocole EIGRP utilise l'algorithme DUAL (Diffusing Update Algorithm) pour réaliser une convergence rapide.

DUAL calcule non seulement les meilleures routes, mais également les routes sans boucle.

Il y a principalement deux tables utilisées par DUAL pour calculer la meilleure route. Il s'agit de la table de routage de voisinage, de la table topologique.

DUAL calcule un autre chemin en fonction de la distance de faisabilité signalée.

· La table de voisinage conserve une trace de tous les voisins connectés directement. Les paquets Hello sont utilisés pour vérifier l'état du voisin.

 La table topologique conserve des informations sur les métriques de toutes les routes du réseau.
 Le successeur et le successeur potentiel conservent les informations relatives au meilleur chemin et au chemin alternatif.

#### Comment ça fonctionne

Les messages Hello sont utilisés pour détecter le voisin avant d'établir la contiguïté.

Les messages de mise à jour sont échangés entre les voisins pour créer la table topologique et la

table de routage.

Les messages de requête sont envoyés à d'autres voisins EIGRP pour un successeur potentiel lorsque DUAL recalcule une route dans laquelle le pare-feu n'a pas de successeur potentiel.

Les messages de réponse sont envoyés comme réponse à un paquet de requête EIGRP.

Les messages Accuser réception sont utilisés pour accuser réception des mises à jour, des requêtes et des réponses EIGRP.

#### Flux de messages EIGRP

EIGRP IPv6 utilise un paquet Hello pour détecter d'autres périphériques compatibles EIGRP sur des liaisons directement connectées et pour établir des relations de voisinage.

EIGRP IPv6 transmet des paquets Hello avec une adresse source qui est l'adresse link-local de l'interface de transmission.

Les messages Hello sont comme des messages de maintien de la connexion pour garder une trace de l'état du voisin.

Le minuteur par défaut du message Hello est de 5 secondes. Lors de l'échange de messages Hello, un message de mise à jour est reçu et envoyé. Elle permet de créer la table topologique et d'installer les routes dans le RIB en conséquence.

Établissement du voisinage

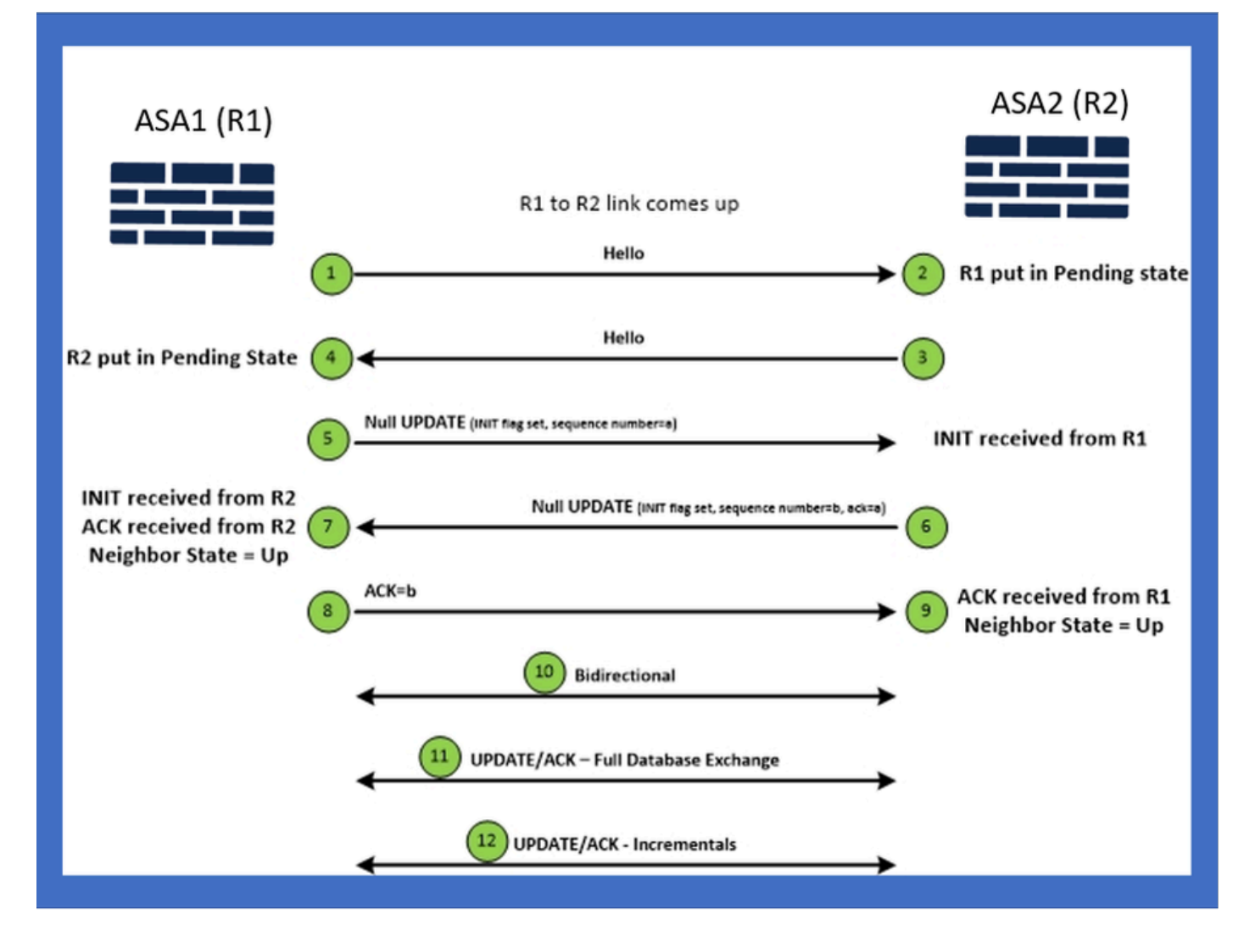

## Vue interne / CLI ASA

Voisinage : configuration de base et multidiffusion/monodiffusion

Pour établir le voisinage, la configuration du mode routeur est nécessaire. Il en va de même pour IPv4, à l'exception du mot clé config starts with IPv6.

Il doit également relier l'interface participante au système autonome.

Le voisinage peut être formé de deux manières, en utilisant la multidiffusion ou la monodiffusion.

| Multicast router mode config                                                                                          | Unicast router mode config                                                   |
|----------------------------------------------------------------------------------------------------|------------------------------------------------------------------------------|
| ciscoasa(config-rtr)# ipv6 router eigrp 100<br>ciscoasa(config-rtr)# show run ipv6<br>!<br>ipv6 router eigrp 100<br>! | ipv6 router eigrp 100<br>neighbor fe80::250:56ff:fe9f:9e3d interface r0<br>! |

### Voisinage : spécifier l'interface et l'ID de routeur

- En plus de la configuration en mode routeur, l'interface qui participe au voisinage doit être connectée à un système autonome respectif.
- Assurez-vous d'activer IPv6 sur l'interface.
- L'ID de routeur est nécessaire pour que le voisinage se forme. Elle serait prise implicitement à partir de l'interface IPv4, ou elle doit être configurée explicitement en mode routeur, sinon le voisinage ne serait pas formé.

#### Voisinage de base

Vous avez simplement dirigé la topologie et la configuration connectées pour le voisinage monodiffusion et multidiffusion.

| Multicast Topology                                                                                                    | Unicast Topology                                                                                                    |                                                                                                    |                                                                                                    |  |  |  |
|----------------------------------------------------------------------------------------------------|----------------------------------------------------------------------------------------------------|----------------------------------------------------------------------------------------------------|----------------------------------------------------------------------------------------------------|--|--|--|
| !<br>interface GigabitEthernet0/0<br>nameif left<br>security-level 0<br>ip address 2.2.2.1 255.255.255.0<br>ipv6 enable<br>ipv6 eigrp 100<br>ipv6 router eigrp 100<br>! | !<br>interface GigabitEthernet0/0<br>nameif left<br>security-level 0<br>ip address 2.2.2.2 255.255.255.0<br>ipv6 enable<br>ipv6 eigrp 100<br>ipv6 router eigrp 100<br>! | !<br>interface GigabitEthernet0/0<br>nameif left<br>security-level 0<br>ip address 2.2.2.1 255.255.255.0<br>ipv6 enable<br>ipv6 eigrp 100<br>lipv6 router eigrp 100<br>neighbor fe80::250:56ff.fe9f:c2ba interface left | !<br>interface GigabitEthernet0/0<br>nameif left<br>security-level 0<br>lp address 2.2.2:2 255.255.255.0<br>ipv6 enable<br>ipv6 eigrp 100<br>ipv6 router eigrp 100<br>neighbor fe80::250:56ff:fe9f:628c interface right<br>! |  |  |  |
| ASA1                                                                                                    | ASA2                                                                                                    | ASA1                                                                                                    | 80/0 ASA2                                                                                                    |  |  |  |

# Vérifier

### Vérifier l'état du voisinage

show ipv6 eigrp neighbors est utilisé pour vérifier l'état de voisinage.

#### <#root>

ciscoasa(config-rtr)# show ipv6 eigrp neighbors

EIGRP-IPv6 Neighbors for AS(50)

| H Address   |             | Interface | Hold | Uptime | SRTT | RTO  | Q   |     | Seq                      |
|-------------|-------------|-----------|------|--------|------|------|-----|-----|--------------------------|
|             |             |           |      | (sec)  | (ms) |      | Cnt |     | Num                      |
| 1 Link-loca | al address: | m3        | 12   | 1w3d   | 270  | 1620 | 0   | 153 | fe80::250:56ff:fe9f:e7e8 |
| 0 Link-loca | al address: | m2        | 12   | 1w3d   | 174  | 1044 | 0   | 152 | fe80::250:56ff:fe9f:8d83 |

Configuration des intervalles Hello et de mise en attente

- L'intervalle Hello et l'intervalle Hold peuvent être configurés à l'aide des configurations sous interface.
- Pour les interfaces NBMA (Non-Broadcast Multiple Access Network), la valeur par défaut du minuteur Hello est de 5 secondes et la valeur par défaut du temps d'attente est de 15 secondes.

```
<#root>
ciscoasa(config-if)# ipv6 hello-interval eigrp 100 ?
interface mode commands/options:
   <1-65535> Seconds between hello transmissions
ciscoasa(config-if)#
ciscoasa(config-if)# ipv6 hold-time eigrp 200 ?
interface mode commands/options:
   <1-65535> Seconds before neighbor is considered down
ciscoasa(config-if)#
```

### Configuration d'interface passive

• Si vous ne voulez pas qu'une interface forme un voisinage, passive-interface config peut être utilisé de sorte que Hellos sur l'interface ne soit pas envoyé et ne forme pas de contiguïté.

```
<#root>
ciscoasa(config-rtr)# passive-interface ?

ipv6-router mode commands/options:
Current available interface(s):
  default Suppress routing updates on all interfaces
  g0 Name of interface GigabitEthernet0/0
  mgmt Name of interface Management0/0
ciscoasa(config-rtr)#
```

#### Distribuer la liste pour le filtrage de route

 La liste de distribution peut être utilisée avec la configuration de préfixe pour filtrer les mises à jour de routage entrantes ou sortantes pour une interface donnée.

```
<#root>
```

ciscoasa(config-rtr)# distribute-list prefix-list abc ?

ipv6-router mode commands/options:

in Filter incoming routing updates

out Filter outgoing routing updates

```
ciscoasa(config-rtr)#
```

#### Redistribution de routes à partir d'autres protocoles

- Les routes d'autres protocoles de routage peuvent être redistribuées dans le protocole EIGRP.
- · Utilisez la commande redistribute sous router.

```
<#root>
ciscoasa(config-rtr)# redistribute ?

ipv6-router mode commands/options:
    bgp Border Gateway Protocol (BGP)
    connected Connected Routes
    eigrp Enhanced Interior Gateway Routing Protocol (EIGRP)
    isis ISO IS-IS
    ospf Open Shortest Path First (OSPF)
    static Static Routes
ciscoasa(config-rtr)#
```

### EIGRP IPv6 dans ASDM

Présentation des nouvelles options pour EIGRPv6

• La prise en charge EIGRPv6 est ajoutée dans le cadre de l'ASDM 7.20.1.

- Configuration EIGRPv6 ajoutée dans le cadre de la commande interface sub CLI.
- Configuration EIGRPv6 ajoutée dans les commandes du routeur et prise en charge du routeur.

### Configuration EIGRPv6 dans l'interface

- 1. Accédez à Configuration > Device Setup > Routing > EIGRPv6.
- 2. Sélectionnez Interface pour afficher toutes les interfaces prises en charge.

| Gisco ASDM<br>File View Tools Wizards Window Help<br>Hore & Confegration Monitoring Save & Refr                                                                                                    | ed O Back O Form       | ard 🧿 Hel       | b                      |                 |                           |               | Type topic to search                  | Go    |                |      |
|----------------------------------------------------------------------------------------------------|------------------------|-----------------|------------------------|-----------------|---------------------------|---------------|---------------------------------------|-------|----------------|------|
|                                                                                                    | Configuration > Device | Setup > Ros     | ation > FIGRPa6 >      | Interface       |                           |               |                                       | _     | cisco          |      |
| ♦ Add î Delete & Connect                                                                                                    |                        | Statup 2 Ko     | And > CLORE TO >       |                 |                           |               |                                       |       |                |      |
| Ent                                                                                                    | Configure Enhanced Inc | erior Gateway P | Routing Protocol (EIGP | (P) (Pv6 parame | eters for specific interf | xes.          |                                       |       | <b>F</b> .44   |      |
| -910.197.101.57                                                                                                    | Interface              | Process ID      | Helio Interval         | Hold Time       | Summary Address           | Split Horizon |                                       |       | Eak            |      |
| - 5 10.197.101.58                                                                                                    | GigabitEthernet0/0     |                 |                        |                 |                           | Y             |                                       |       |                |      |
| - 🗷 10.197.101.60                                                                                                    | GigabitEthernet0/1     |                 |                        |                 |                           | Y             |                                       |       |                |      |
| - 5 10.197.101.61                                                                                                    | GigabitEthernet0/4.5   |                 |                        |                 |                           | Y             |                                       |       |                |      |
| - 5 10.197.101.62<br>172.18.75.49                                                                                                    | GigabitEthernet0/3     |                 |                        |                 |                           | Y             |                                       |       |                |      |
| - 5 172.24.23.231                                                                                                    | GigabitEthernet0/4     |                 |                        |                 |                           | Y             |                                       |       |                |      |
|                                                                                                    | GigabitEthernet0/S     |                 |                        |                 |                           | Y             |                                       |       |                |      |
| Device Setup                                                                                                    | GigabitEthernet0/6     |                 |                        |                 |                           | Y             |                                       |       |                |      |
| B COSPF ^                                                                                                    | GigabitEthernet0/7     |                 |                        |                 | 2001:67c:1111::/64        | Y             |                                       |       |                |      |
| ⊕ • 🚡 OSPFv3                                                                                                    | GigabitEthernet0/1-2   |                 | 44                     |                 | 2006116                   | ¥             |                                       |       |                |      |
| 0 A RIP                                                                                                    | Management(0)0         |                 |                        |                 | 2006::/16                 | Y             |                                       |       |                | D    |
| A TIGPV6     A TIGPV6     A Step     A Step     A |                        |                 |                        |                 |                           |               |                                       |       |                |      |
| B Device Setup                                                                                                    |                        |                 |                        |                 |                           |               |                                       |       |                | - 11 |
| 🚱 Frewal                                                                                                    |                        |                 |                        |                 |                           |               |                                       |       |                |      |
| Remote Access VPN                                                                                                    |                        |                 |                        |                 |                           |               |                                       |       |                |      |
| Ske-to-Ske VPN                                                                                                    |                        |                 |                        |                 |                           |               |                                       |       |                |      |
| Device Management                                                                                                    |                        |                 |                        |                 |                           |               |                                       |       |                |      |
| *                                                                                                    |                        |                 |                        |                 | Apply R                   | eset          |                                       |       |                |      |
|                                                                                                    |                        |                 |                        |                 | cisco 15                  | 1 18          | i i i i i i i i i i i i i i i i i i i | 10/11 | /22 6:46:17 PM | лс   |
|                                                                                                    |                        |                 |                        |                 |                           |               |                                       |       |                | n    |

Configuration des paramètres EIGRPv6 pour une interface

- 1. Accédez à Configuration > Device Setup > Routing > EIGRPv6 > Interface.
- 2. Sélectionnez Interface et cliquez sur Edit.
- 3. Cochez les cases pour configurer l'ID de processus, l'intervalle Hello, le temps d'attente, le découpage d'horizon et/ou l'adresse récapitulative.
- 4. Configurez les paramètres, puis cliquez sur OK.
- 5. Cliquez sur Envoyer.
- 6. Lorsque l'interface de ligne de commande apparaît, cliquez sur Send, Cancel ou Save to File.

| Gisco ASDM                                         |                                            |                    |                       |                |                            |                     |                          |       | σx                 |
|----------------------------------------------------|--------------------------------------------|--------------------|-----------------------|----------------|----------------------------|---------------------|--------------------------|-------|--------------------|
| <u>File View Tools Wizards Window Help</u>         |                                            |                    |                       |                |                            |                     | Type topic to search     | Go    | ahaha              |
| Home 🗞 Configuration 📴 Monitoring 🔚 Save 🔇 Refrest | Back 🔘 Forw                                | ard 🧖 He           | þ                     |                |                            |                     |                          |       | CISCO              |
| Device List 🗗 🖗 🗙 🚺                                | onfiguration > Device                      | Setup > Ro         | uting > ELGRPv6 >     | Interface      |                            |                     |                          |       |                    |
| 🗣 Add  î Delete 🖋 Connect                          | Configure Enhanced Int                     | rior Gateway I     | Routing Protocol (EIG | RP) IPv6 parar | neters for specific interf | faces.              |                          |       |                    |
| Find: Go                                           | Interface                                  | Process ID         | Hello Interval        | Hold Time      | Summary Address            | Split Horizon       |                          |       | Edit               |
| 10.197.101.57                                      | GigabitEthernet0/0                         |                    |                       |                |                            | Y                   |                          |       |                    |
| 10.197.101.60                                      | GigabitEthernet0/1                         |                    |                       |                |                            | Y                   |                          |       |                    |
|                                                    | GigabitEthernet0/2<br>GigabitEthernet0/4 5 | Preview            | CLI Commands          |                |                            |                     | ×                        |       |                    |
| 10.197.101.62                                      | GigabitEthernet0/3                         | The following      | CLI commands are      | generated base | d on the changes you r     | made in ASDM. To :  | send the commands to the |       |                    |
| - 172.16.75.49<br>- 172.24.23.231                  | GigabitEthernet0/4                         | ASA, click Se      | nd. To not send the   | commands and   | continue making chang      | es in ASDM, click C | ancel.                   |       |                    |
|                                                    | GigabitEthernet0/5                         | interfac           | e GigabitEthernet0/5  |                |                            |                     |                          |       |                    |
| Device Setup                                       | GigabitEthernet0/6                         | ipvő ei            | grp 22                |                |                            |                     |                          |       |                    |
| ⊕ • • • • OSPF     ^                               | GigabitEthernet0/7                         | ipvo he<br>ipv6 he | old-time eigrp 22 34  | 10             |                            |                     |                          |       |                    |
| ⊕••2 OSPFv3                                        | GigabitEthernet0/8                         | ipv6 st            | mmary-address eigr    | 22 2006::/16   |                            |                     |                          |       |                    |
| ⊕ • • EIGRP                                        | Management0/0                              | no ipve            | spiit-norizon eigrp 2 | 2              |                            |                     |                          |       |                    |
| EIGRPv6                                            |                                            |                    |                       |                |                            |                     |                          |       |                    |
| Setup                                              |                                            |                    |                       |                |                            |                     |                          |       |                    |
| - a Interface                                      |                                            |                    |                       |                |                            |                     |                          |       |                    |
|                                                    |                                            |                    |                       |                |                            |                     |                          |       |                    |
| Static Neighbor V                                  |                                            |                    |                       |                |                            |                     |                          |       |                    |
| R Device Setup                                     |                                            |                    |                       |                |                            |                     |                          |       |                    |
| 🗱 Frewal                                           |                                            |                    |                       |                |                            |                     |                          |       |                    |
| Remote Access VPN                                  |                                            |                    |                       |                |                            |                     |                          |       |                    |
| Ste-to-Site VPN                                    |                                            |                    |                       |                |                            |                     |                          |       |                    |
| Device Management                                  |                                            |                    |                       | Send           | Cancel                     | Save To File        |                          |       |                    |
| *<br>*                                             |                                            |                    |                       |                |                            |                     |                          |       |                    |
|                                                    |                                            |                    |                       |                | cisco 15                   |                     | ۵ 🛃 🦣                    | 10/11 | /22 6:59:37 PM UTC |
|                                                    |                                            |                    |                       |                |                            |                     |                          |       |                    |

Instances de processus et interfaces passives

- 1. Accédez à Configuration > Device Setup > Routing > EIGRPv6 > Set up.
- 2. Affichage des instances de processus et des interfaces passives.
- 3. Sous Instances de processus, activez le processus EIGRPv6.

| Cisco ASDM                                      |                                                                   |                                          |                      | - 8 ×                   |
|-------------------------------------------------|-------------------------------------------------------------------|------------------------------------------|----------------------|-------------------------|
| File View Tools Wizards Window Help             |                                                                   |                                          | Type topic to search | 60                      |
| Home 🗞 Configuration 📴 Monitoring 🔚 Save 🔇 Refr | esh 🔇 Back 🔘 Forward 🧳 Help                                       |                                          |                      | CISCO                   |
| Device List 🗗 P 🗙                               | Configuration > Device Setup > Routing > EIGRPv6 > Setup          |                                          |                      |                         |
| 🗣 Add 📋 Delete 🖋 Connect                        | Enable at least one EIGRPv6 Process Instance and define networks. |                                          |                      |                         |
| Find: Go                                        |                                                                   |                                          |                      |                         |
| 10.197.101.57                                   | Process Instances Passive Interfaces                              |                                          |                      |                         |
|                                                 | A maximum of one EIGRPv6 process can be configured. To remove a   | n EIGRPv6 process, disable the checkbox. |                      |                         |
| - 3 10.197.101.61<br>- 8 10.197.101.62          | EIGRPv6 Process                                                   |                                          |                      |                         |
|                                                 | Enable this EIGRPv6 Process                                       |                                          |                      |                         |
| - <u>B</u> 172.24.23.231 v                      | EIGRPv6 Process Advanced                                          |                                          |                      |                         |
| Device Setup                                    |                                                                   |                                          |                      |                         |
| GSPF                                            |                                                                   |                                          |                      |                         |
| ⊕ • 42_0 OSPFv3<br>⊕ • 42, RIP                  |                                                                   |                                          |                      |                         |
| ⊕- & EIGRP                                      |                                                                   |                                          |                      |                         |
| - M. FIGEPAS                                    |                                                                   |                                          |                      |                         |
| - A Fiker Rules                                 |                                                                   |                                          |                      |                         |
| - * A Redistribution                            |                                                                   |                                          |                      |                         |
| Static Neighbor v                               |                                                                   |                                          |                      |                         |
| Revice Setup                                    |                                                                   |                                          |                      |                         |
| 🕃 Fyrewall                                      |                                                                   |                                          |                      |                         |
| Remote Access VPN                               |                                                                   |                                          |                      |                         |
| 🙀 Ste-to-Site VPN                               |                                                                   |                                          |                      |                         |
| Device Management                               |                                                                   |                                          |                      |                         |
| 36<br>*                                         |                                                                   | Apply Reset                              |                      |                         |
| Device configuration refreshed successfully.    |                                                                   | cisco 15                                 | ۵ 🔂 🕹 🖓 合            | 10/11/22 7:19:07 PM UTC |

Configuration des interfaces passives

- 1. Accédez à Configuration > Device Setup > Routing > EIGRPv6 > Set up.
- 2. Cliquez sur Passive Interfaces > Add > Select Interface.

| 🐇 Home 🦓 Configuration 📴 Monitoring 🔚 Save 🔇 Ref                                                                                                    | esh 🔇 Back 🔘 Forward 🤶 Help                                                                                                    |           |         | CISCO  |
|----------------------------------------------------------------------------------------------------|----------------------------------------------------------------------------------------------------|-----------|---------|--------|
| Device List 🗗 🖓 🗡                                                                                                    | Configuration > Device Setup > Routing > EIGRPv6 > Set                                                                                                   | up.       |         | 1      |
|                                                                                                    | Enable at least one EIGRPv6 Process Instance and define networks Process Instances Passive Interfaces Configure the passive interfaces for EIGRP Process | Ierfaces. |         |        |
|                                                                                                    | Interface EIGRP                                                                                                    | Process   | Passive | Add    |
| Device Setup                                                                                                    |                                                                                                    |           |         | Delete |
| Coppy 3     Coppy 3     Coppy 3     Coppy 3     Coppy 4     Coppy 4     C | ELGRPv6 AS: 6                                                                                                    | Нер       |         |        |
| 윤 Device Setup<br>같은 Firewal                                                                                                    |                                                                                                    |           |         |        |
| Remote Access VPN                                                                                                    |                                                                                                    |           |         |        |
| Ste-to-Site VPN                                                                                                    |                                                                                                    |           |         |        |
| Device Management                                                                                                    |                                                                                                    |           |         |        |

- 3. Click OK.
- 4. Cliquez sur Apply.
- 5. La fenêtre CLI s'affiche.

| Gisco ASDM                                                                                                    |                                                                                                    |                                                                                                    | Tune hopy to search  | -      | 8 X               |
|----------------------------------------------------------------------------------------------------|----------------------------------------------------------------------------------------------------|----------------------------------------------------------------------------------------------------|----------------------|--------|-------------------|
| Home of Configuration Monitoring Save Refre                                                                                                    | esh 🔇 Back 🔘 Forward 🢡                                                                                                   | нер                                                                                                    | Type copie to access | 60     | CISCO             |
| Device List Device List                                                                                                    | Configuration > Device Setup > I                                                                                         | touting > EIGRPv6 > Setup                                                                                                    |                      |        |                   |
| Add      Delete      Connect     Find:     Go     10.197.101.57     10.197.101.61     10.197.101.61     10.197.101.62                                                                                                    | Enable at least one EIGRPv6 Process I<br>Process Instances Passive Interfac<br>Configure the passive interfaces for<br>6 | es<br>EIGRP Process<br>es routing updates on all interfaces.                                                                                                    |                      |        | J                 |
|                                                                                                    | Interface                                                                                                    | EIGRP Process                                                                                                    | Passive              |        | Add               |
| Device Setup     Image: Comparison of the set of the set of th | Inside<br>The following ASA, ckk S<br>(pv6 ro<br>pxssing)                                                                | r CLI Commands<br>ng CLI commands are generated based on the changes yo<br>end. To not send the commands and continue making char<br>uter eigp 6<br>re-interface inside | 6 true               |        | Delete            |
| Device configuration refreshed successfully.                                                                                                    |                                                                                                    | disco                                                                                                    | is 🖓 🕼 🏭 📊           | 10/11/ | 22 7:43:57 PM UTC |

### Configuration du routage EIGRP et des métriques par défaut

- 1. Accédez à Device Setup > Routing > EIGRPv6 > Set up.
- 2. Cliquez sur Instances de processus > Fournir une valeur d'ID de processus.
- 3. Cliquez sur le bouton Avancé.
- 4. Fournissez l'ID de routeur, les métriques par défaut, le stub et les valeurs de voisinage du journal.

| Gsco ASDM<br>File View Tools Wizards Window Help                                                                                                    |                                                                                                    | Type topic to search Go                                                                                                    | a x<br>ahaha        |
|----------------------------------------------------------------------------------------------------|----------------------------------------------------------------------------------------------------|----------------------------------------------------------------------------------------------------|---------------------|
| 🚮 Home 🗞 Configuration 📴 Monitoring 🏢 Save 🔇 Refr                                                                                                    | esh 🔇 Back 🔘 Forward 🦻 Help                                                                                                    |                                                                                                    | cisco               |
| Device List 🗗 🛱 🗙                                                                                                    | Configuration > Device Setup > Routing > EIGRPv6 > S                                                                                                    | C Edit ElGRPv6 Process Advanced Properties X                                                                                                    |                     |
| Add Delete Connect  Find:     Go     Go     IO.1977.101.58     IO.1977.101.58     IO.197.101.60     IO.197.101.62     IO.197.101.62 | Enable at least one EIGRPv6 Process Instance and define netwo Process Instances A maximum of one EIGRPv6 process can be configured. To ref EIGRPv6 Process EIGRPv6 Process EIGRPv6 Process EIGRPv6 Process EIGRPv6 Process | EIGRPv6 Process: 2         Router ID:       Automatic         Default Metrics         Bandwidth:       (1 - 4294967295)         Delay:       (1 - 4294967295)         Loading:       (1 - 4294967295)         Loading:       (1 - 65535)         Relability:       (0 - 255)         Stub       Stub Receive only.         Stub Static       Stub Redistributed         Stub Static       Stub Summary         Adjacency Changes       Enable this for the firewal to send a syslog         message when a neighbor changes       Enable this for the firewal to send a syslog         message for warnings & itterval in seconds.       V Log neighbor warnings         OK       Cancel       Help |                     |
| Device Management                                                                                                    |                                                                                                    | Apply Reset                                                                                                    |                     |
| Device configuration refreshed successfully.                                                                                                    | 1                                                                                                    | cisco 15 💭 😡 🔐 🖬 🔒 10/1                                                                                                    | 1/22 7:26:47 PM UTC |

- 5. Cliquez sur Apply.
- 6. La fenêtre CLI s'affiche.

| Circon ASDM                                     |                                                                | – A X                                                                                          |
|-------------------------------------------------|----------------------------------------------------------------|------------------------------------------------------------------------------------------------|
| Cisco Astom                                     |                                                                | Teststeinen ber                                                                                |
| File View Tools Wizards Window Help             |                                                                | Type topic to search Go ut 1111                                                                |
| Home 🗞 Configuration 🔯 Monitoring 🔚 Save 🔇 Refi | esh 🔇 Back 💭 Forward 🢡 Help                                    | CISCO                                                                                          |
| Device List 🗗 🗘 🛪                               | Configuration > Device Setup > Routing > EIGRPv6 > Set         | etue 🛛                                                                                         |
| 🗣 Add 📋 Delete 🖋 Connect                        | Enable at least one EIGRPv6 Process Instance and define networ | rks.                                                                                           |
| Find: Go                                        |                                                                |                                                                                                |
| 10.197.101.57                                   | Process Instances Passive Interfaces                           | Preview CLI Commands                                                                           |
|                                                 | A maximum of one EIGRPv6 process can be configured. To rem     |                                                                                                |
|                                                 |                                                                | The following CLI commands are generated based on the changes you made in ASDM. To send the    |
|                                                 | EIGRPv6 Process                                                | commands to the ASA, click Send. To not send the commands and continue making changes in ASDM, |
|                                                 | Enable this EIGRPv6 Process                                    | CICK Carket.                                                                                   |
| <u>H</u> 172.24.23.231                          | E1CPDu6 Process 2 Advanced                                     | ipv6 router eigrp 2                                                                            |
| Device Setup                                    | Elder vo Process 2                                             | defauk-metric 2 6 5 4 6<br>eigm ship connected static                                          |
|                                                 |                                                                | no eigrp log-neighbor-dhanges                                                                  |
| B                                               |                                                                | eigrp log-neighbor-warnings 45                                                                 |
| R-AL RIP                                        |                                                                | eigrp router-kd 2.3.4.5                                                                        |
| B- A, EIGRP                                     |                                                                |                                                                                                |
| EIGRPv6                                         |                                                                |                                                                                                |
| - Setup                                         |                                                                |                                                                                                |
|                                                 |                                                                |                                                                                                |
| a Interface                                     |                                                                |                                                                                                |
|                                                 |                                                                |                                                                                                |
|                                                 |                                                                |                                                                                                |
| Revice Setup                                    |                                                                |                                                                                                |
| Firewal                                         |                                                                |                                                                                                |
| Remote Access VPN                               |                                                                |                                                                                                |
| Ste-to-Site VPN                                 |                                                                | Sand Cancel Sava To File                                                                       |
| B Device Management                             |                                                                | Servi Canco Save To Field                                                                      |
|                                                 |                                                                | Apply Reset                                                                                    |
| Pavire configuration refreshed successfully.    |                                                                | risco 15 🖓 🐼 🚜 💽 🙆 10/11/22 2:32:57 PM1/ITC                                                    |
|                                                 |                                                                |                                                                                                |
|                                                 |                                                                |                                                                                                |

Configuration des règles de filtre (Distribute-List)

- 1. Accédez à Configuration > Device Setup > Routing > EIGRPv6 > Filter Rules.
- 2. Cliquez sur Add > Select Prefix list > Direction > Interface.
- 3. Click OK.

| Cisco ASDM                                          |                                                            |                              |             | _              | n x                |
|-----------------------------------------------------|------------------------------------------------------------|------------------------------|-------------|----------------|--------------------|
| File View Tools Wizards Window Help                 |                                                            |                              | Type top    | c to search Go | Ŭ L                |
|                                                     | trash 🔿 Back 🔿 Economical 🥱 Mala                           |                              |             |                |                    |
| Contraction of the Contraction                      |                                                            |                              |             |                | cisco              |
| Device List                                         | Configuration > Device Setup > Routing > EIGRPv6           | > Filter Rules               |             |                |                    |
| Add Delete S Connect                                | Configure filter rules for EIGRP (Enhanced Interior Gatewa | y Routing Protocol) updates. |             |                |                    |
| Find: G0                                            | AS Direction                                               | Interface                    | Prefix List |                | Add                |
|                                                     |                                                            |                              |             |                | Delete             |
| - 3 10.197.101.60<br>3 10.197.101.61                |                                                            |                              |             |                |                    |
|                                                     |                                                            |                              |             |                |                    |
|                                                     | Add Filter Rules                                           | ×                            |             |                |                    |
| v Viencoust v                                       |                                                            |                              |             |                |                    |
| Device Setup                                        | EIGRP: 6                                                   |                              |             |                |                    |
| ⊕•va_0SPF                                           | Prefix List: test                                          | <i>s</i>                     |             |                |                    |
| ⊕ • <b>4</b> _ RIP                                  | Direction: in                                              | ~                            |             |                |                    |
| ⊕ • A EIGRP                                         | Interface     Interface                                    |                              |             |                |                    |
| Con Setup                                           | Waterice inte                                              |                              |             |                |                    |
| Qie, Filter Rules d                                 | OK Cancel                                                  | Help                         |             |                |                    |
| Redistribution                                      |                                                            |                              |             |                |                    |
| Static Neighbor                                     |                                                            |                              |             |                |                    |
| A Device Setup                                      |                                                            |                              |             |                |                    |
| 🕄 Frewal                                            |                                                            |                              |             |                |                    |
| Ca Damaha Arcare UDM                                |                                                            |                              |             |                |                    |
| Connac Access TPN                                   |                                                            |                              |             |                |                    |
| Ste-to-Site VPN                                     |                                                            |                              |             |                |                    |
| Device Management                                   |                                                            |                              |             |                |                    |
|                                                     |                                                            | Apply                        | Reset       |                |                    |
| I feer cancelled the configuration undate operation |                                                            | riero                        |             |                | 22 7-46-17 PM LITC |
| user canceled the configuration update operation.   |                                                            | csco                         | ···         | 10/11          | 227.40:17 PH UIC   |

- 4. Cliquez sur Apply.
- 5. La fenêtre CLI s'affiche.

| 🖾 Cisco ASDM                                      |                                                                                                    |                                                                      | - 0 X                  |
|---------------------------------------------------|----------------------------------------------------------------------------------------------------|----------------------------------------------------------------------|------------------------|
| File View Tools Wizards Window Help               |                                                                                                    | Type topic to search                                                 | 60                     |
| Home 🦓 Configuration 🔯 Monitoring 🔲 Save 🔇 Refres | Sack Servard 2 Help                                                                                                    |                                                                      | CISCO                  |
| Device List 🗗 🕫 🗡 🚦                               | nfiguration > Device Setup > Routing > EIGRPv6 > Filter Rules                                                                                 |                                                                      |                        |
| 🕈 Add 📋 Delete 🖋 Connect                          | Configure filter rules for EIGRP (Enhanced Interior Gateway Routing Protocol) up                                                              | pdates.                                                              |                        |
| Find: Go                                          | AS Prefix List Direction                                                                                                    | Interface                                                            | Add                    |
| - 10.197.101.57<br>- 10.197.101.58                | 1 test                                                                                                    | in br                                                                | idgegroupint Delete    |
| - 3 10.197.101.60                                 | Preview CLI Commands                                                                                                    | ×                                                                    |                        |
| - 5 10.197.101.61<br>- 5 10.197.101.62            |                                                                                                    |                                                                      |                        |
| - 172.18.75.49                                    | The following CLI commands are generated based on the changes you ma<br>ASA, click Send. To not send the commands and continue making changes | ade in ASDM. To send the commands to the<br>s in ASDM, click Cancel. |                        |
| - 1/2.24.23.231 V                                 | ipv6 router eigrp 1                                                                                                    |                                                                      |                        |
| Device Setup                                      | distribute-list prefix-list test in bridgegroupint                                                                                            |                                                                      |                        |
| ⊕ • • • • • • • • • • • • • • • • • • •           |                                                                                                    |                                                                      |                        |
| ⊕ • • • RIP                                       |                                                                                                    |                                                                      |                        |
| erse ElGRP<br>erse ElGRPv6                        |                                                                                                    |                                                                      |                        |
| - An Setup                                        |                                                                                                    |                                                                      |                        |
| -* Interface                                      |                                                                                                    |                                                                      |                        |
| -*2t Redistribution                               |                                                                                                    |                                                                      |                        |
|                                                   |                                                                                                    |                                                                      |                        |
| Pevice Setup                                      |                                                                                                    |                                                                      |                        |
| Frewal                                            |                                                                                                    |                                                                      |                        |
| Remote Access VPN                                 |                                                                                                    |                                                                      |                        |
| Ste-to-Site VPN                                   |                                                                                                    |                                                                      |                        |
| Device Management                                 | Send Cancel                                                                                                    | Save To File                                                         |                        |
| ».                                                |                                                                                                    |                                                                      |                        |
| Configuration changes saved successfully.         | ci                                                                                                    | sco 15 😥 🔂 🛃 📘                                                       | 1/12/22 7:42:07 PM UTC |

Redistribuer la configuration des routes

- 1. Accédez à Configuration > Device Setup > Routing > EIGRPv6 > Redistribution.
- 2. Cliquez sur Add > Select protocol.
- 3. Fournir des indicateurs facultatifs
- 4. Click OK.
- 5. Cliquez sur Apply.
- 6. La fenêtre CLI apparaît

| 🚯 Hone 🕰 Cantguration 📄 Monitoring 🎧 Save Q Ref                                                                                                    | hen O Bax O Forcard ? No                                                          | CISCO            |
|----------------------------------------------------------------------------------------------------|-----------------------------------------------------------------------------------|------------------|
| Device Setup 2 0                                                                                                    | Configuration > Device Setue > Routing > IIGRAvis > Refutzbuton                   | 0                |
|                                                                                                    | Defer file unditions for website/burg nuckets from over nuckey protocal a wardwe. | AM<br>Gir<br>Déw |
| Constant Constant Con |                                                                                   |                  |
| :                                                                                                    | Apply Result                                                                      |                  |

| Gisco ASDM                                                                                                    |                          |                                          |                    |                  |                |                 |                                       |                   |            | - 0        | 6 X          |
|----------------------------------------------------------------------------------------------------|--------------------------|------------------------------------------|--------------------|------------------|----------------|-----------------|---------------------------------------|-------------------|------------|------------|--------------|
| File View Tools Wigards Window Help                                                                                                    | And Aco                  | and 🥥 Mala                               |                    |                  |                |                 | Typ                                   | e topic to search |            | Go 1       | halo         |
|                                                                                                    |                          | Setup > Routin                           | N FICEPSE N        | edictribution    |                |                 |                                       |                   |            |            | .1300        |
| Add 1 Delete S Connect                                                                                                    | Define the conditions fo | redistributing rout                      | es from one routin | a protocol to ap | other          |                 |                                       |                   |            |            |              |
| Find: Go                                                                                                    | EIGRP Process Pro        | ocol Bandwid                             | th Delay           | Reliability      | Loading        | MTU             | Internal                              | External 1        | External 2 | NS         | Add          |
| - 3110.197.101.57<br>- 31 10.197.101.58                                                                                                    | 6                        | GP 7                                     | 2                  | 3                | 4              | 5               | 6                                     |                   |            |            | Edit         |
|                                                                                                    | 🚺 Pr                     | view CU Comma                            | nds                |                  |                |                 |                                       | ×                 |            |            | Delete       |
| - 3 10.197.101.62<br>- 8 172.18.75.49                                                                                                    | The fo                   | lowing CLI comman                        | ds are generated   | based on the ch  | anges you made | in ASDM. To ser | nd the commands t                     | o the             |            |            |              |
|                                                                                                    |                          | ACCOUNT OF THE P                         | na ore commands    |                  | any changes in | Abori, occesi   |                                       |                   |            |            |              |
| Setup                                                                                                    | ip.                      | r6 router eigrp 6<br>edistribute bgp 7 m | etric 23456        |                  |                |                 |                                       |                   |            |            |              |
| - An Interface                                                                                                    |                          |                                          |                    |                  |                |                 |                                       |                   |            |            |              |
| Static Neighbor                                                                                                    |                          |                                          |                    |                  |                |                 |                                       |                   |            |            |              |
| General                                                                                                    |                          |                                          |                    |                  |                |                 |                                       |                   |            |            |              |
| Policy Lists                                                                                                    |                          |                                          |                    |                  |                |                 |                                       |                   |            |            |              |
| AS Path Pikers                                                                                                    |                          |                                          |                    |                  |                |                 |                                       |                   |            |            |              |
| Device Setup                                                                                                    |                          |                                          |                    |                  |                |                 |                                       |                   |            |            |              |
| Frewal Control of Control of Cont |                          |                                          |                    |                  |                |                 |                                       |                   |            |            |              |
| Remote Access VPN                                                                                                    |                          |                                          |                    |                  |                |                 |                                       |                   |            |            |              |
| Ste-to-Site VPN                                                                                                    | <                        |                                          |                    |                  |                |                 |                                       |                   |            | >          |              |
| Device Management                                                                                                    |                          |                                          | Send               | Can              | cel Sa         | rve To File     |                                       |                   |            |            |              |
|                                                                                                    |                          |                                          |                    | L                | tiere l        | 15              | 204                                   |                   | A          | 10/11/22 0 | 51-47 PM UTC |
|                                                                                                    |                          |                                          |                    | 1                | lisco          | 15              | 1 1 1 1 1 1 1 1 1 1 1 1 1 1 1 1 1 1 1 |                   |            | 10/11/22 8 | 1010 MADIC   |

Voisin : mode routeur de monodiffusion

- 1. Accédez à Configuration > Device Setup > Routing > EIGRPv6 > Static Neighbor.
- 2. Cliquez sur Add > Select Interface.
- 3. Indiquez l'adresse du voisin.
- 4. Click OK.

| Gisco ASDM<br>File, View Tools, Wizards, Window, Help |                              |                                                                                                    | Type topic to search                           | - 0 X                   |
|-------------------------------------------------------|------------------------------|----------------------------------------------------------------------------------------------------|------------------------------------------------|-------------------------|
| Home 🖧 Configuration 📴 Monitoring 识 Save 📿 Re         | fresh 🔇 Back 🔘 Forward       | 💡 Help                                                                                                    |                                                | CISCO                   |
| Device List B + X                                     | Configuration > Device Se    | tup > Routing > EIGRPv6 > Static Neighbor                                                                               |                                                | 0                       |
| 🗣 Add 📋 Delete 🖋 Connect                              | Define static neighbors on t | he point-to-point non-broadcast interface. A static route must be cre                                                   | ated to reach the statically defined neighbor. |                         |
| Prot:         Go           10.197.101.57              | EIGRP AS                     | Neighbor<br>Add EIGRP Neighbor Entry X<br>EIGRP A5:<br>Interface Name: inside<br>Neighbor IP Address:<br>OK. Cancel Heb | Interface                                      | Add<br>Edit<br>Delete   |
| Frendl                                                |                              |                                                                                                    |                                                |                         |
| Ste-to-Site VPN                                       |                              |                                                                                                    |                                                |                         |
| Device Management                                     |                              | Apply                                                                                                    | Reset                                          |                         |
| User cancelled the configuration update operation.    |                              | cisco 15                                                                                                    | ا 😂 😡 👙                                        | 10/11/22 9:20:17 PM UTC |

- 5. Cliquez sur Apply.
- 6. La fenêtre CLI s'affiche.

| Cisco ASDM                                         |                                                  |                                                 |                                    | -                     | đΧ                 |
|----------------------------------------------------|--------------------------------------------------|-------------------------------------------------|------------------------------------|-----------------------|--------------------|
| File View Tools Wizards Window Help                |                                                  |                                                 | T                                  | pe topic to search Go | ababa              |
| Home 🚳 Configuration 🔯 Monitoring 🎧 Save 🔇 Refree  | h 🔇 Back 🔘 Forward 🦻 Help                        |                                                 |                                    |                       | cisco              |
| Device List 🗗 🖗 🛪                                  | Configuration > Device Setup > Routing >         | EIGRPv6 > Static Neighbor                       |                                    |                       |                    |
| 🗣 Add 📋 Delete 🖋 Connect                           | Define static neighbors on the point-to-point no | n-broadcast interface. A static route must be o | created to reach the statically de | fined neighbor.       |                    |
| Find: Go                                           | EIGRP AS                                         | Neighbor                                        | Interface                          |                       | Add                |
|                                                    |                                                  | 6 fe80::217:fff:fe17:af80                       | inside                             |                       | 6.41               |
|                                                    |                                                  |                                                 |                                    |                       | EOK                |
| - 3 10.197.101.61                                  | Preview CLI Commands                             |                                                 | ×                                  |                       | Delete             |
|                                                    | -                                                |                                                 |                                    |                       |                    |
|                                                    | The following CLI commands are generated ba      | sed on the changes you made in ASDM. To ser     | nd the commands to the             |                       |                    |
|                                                    | ASA, CICK SETU. TO THIC SETU DIE COMMANDS AN     | to contrible making changes in Asbin, cloc can  | .0.                                |                       |                    |
| Device Setup                                       | imé reuter airen 6                               |                                                 |                                    |                       |                    |
| - Setup ^                                          | neighbor fe80::217:fff:fe17:af80 interfa         | ice inside                                      |                                    |                       |                    |
|                                                    |                                                  |                                                 |                                    |                       |                    |
| - 22. Redistribution                               |                                                  |                                                 |                                    |                       |                    |
| Static Neighbor                                    |                                                  |                                                 |                                    |                       |                    |
| ⊖ • 46 BGP                                         |                                                  |                                                 |                                    |                       |                    |
| - Ceneral                                          |                                                  |                                                 |                                    |                       |                    |
| Policy Lists                                       |                                                  |                                                 |                                    |                       |                    |
| AS Path Filters                                    |                                                  |                                                 |                                    |                       |                    |
|                                                    |                                                  |                                                 |                                    |                       |                    |
| Device Setup                                       |                                                  |                                                 |                                    |                       |                    |
| 🕞 Frewal                                           |                                                  |                                                 |                                    |                       |                    |
| Remote Access VPN                                  |                                                  |                                                 |                                    |                       |                    |
| Ste-to-Site VPN                                    |                                                  |                                                 |                                    |                       |                    |
| Device Management                                  |                                                  |                                                 |                                    |                       |                    |
|                                                    | Send                                             | Cancel Save To File                             |                                    |                       |                    |
| ×                                                  |                                                  |                                                 |                                    |                       |                    |
| User cancelled the configuration update operation. |                                                  | disco                                           | 15 🔒 😡                             | 🛃 📔 🔒 10/11           | /22 9:24:37 PM UTC |

### Mode routeur multidiffusion

La configuration du mode routeur multidiffusion est similaire à celle du mode routeur monodiffusion.

- 1. Accédez à Configuration > Device Setup > Routing > EIGRPv6 > Setup.
- 2. Case à cocher Activer pour activer le processus EIGRPv6.
- 3. Entrez une valeur dans le champ d'entrée Processus EIGRPv6.
- 4. Cliquez sur Apply.
- 5. Affichage de l'interface de ligne de commande

| 🛃 Home 🎇 Configuration 🔯 Monitoring 🔲 Save 🔇 Refr | resh 🔇 Back 🕥 Forward 🦻 Help             |                    |                                                                                                    |
|---------------------------------------------------|------------------------------------------|--------------------|----------------------------------------------------------------------------------------------------|
| Device Setup                                      | Configuration > Device Setup > Rou       | ting > EIGRPv6     | > Setup                                                                                                    |
|                                                   | Enable at least one EIGRPv6 Process Inst | ance and define n  | etvorks.                                                                                                    |
| - 42+ Routing                                     | Process Instances Passive Interfaces     |                    |                                                                                                    |
| - Bay IDV4 Prefix Rules                           | A maximum of one EIGRPv6 process ca      | n be configured. T | o remove an EIGRPv6 process, disable the checkbox.                                                                                                    |
| a 4 as OSPF<br>as 4 as OSPF√3                     | EIGRPv6 Process                          |                    |                                                                                                    |
| 田・魏 RIP<br>田・魏 EIGRP                              | EIGRPv6 Process 100                      | Advanced           |                                                                                                    |
| i i i i i i i i i i i i i i i i i i i             |                                          |                    | Preview CLI Commands X                                                                                                    |
| - 25. Filter Rules                                |                                          |                    | The following CLI commands are generated based on the changes you made in ASDM. To send the commands to the<br>ASA, click Send. To not send the commands and continue making changes in ASDM, click Cancel. |
|                                                   |                                          |                    | ipv6 routes eigrp 100                                                                                                    |
|                                                   |                                          |                    |                                                                                                    |
| Multicast     Proxy ARP/Neighbor Discovery        |                                          |                    |                                                                                                    |
|                                                   |                                          |                    |                                                                                                    |
| E System Time                                     |                                          |                    |                                                                                                    |
|                                                   |                                          |                    |                                                                                                    |
|                                                   |                                          |                    |                                                                                                    |
|                                                   |                                          |                    |                                                                                                    |
|                                                   |                                          |                    |                                                                                                    |
|                                                   |                                          |                    |                                                                                                    |
|                                                   |                                          |                    | Send Cancel Save To File                                                                                                    |
|                                                   |                                          |                    |                                                                                                    |
|                                                   |                                          |                    |                                                                                                    |
| Bevice Setup                                      |                                          |                    |                                                                                                    |
| a.                                                |                                          |                    |                                                                                                    |

## EIGRP IPv6 dans CSM

Présentation des nouvelles options dans CSM pour EIGRPv6

- La prise en charge EIGRPv6 est ajoutée dans le cadre de CSM 4.27.
- Configuration EIGRPv6 ajoutée dans le cadre de la commande Interfaces Sub CLI.
- Configuration EIGRPv6 ajoutée dans les commandes Router et Support Router.

Activer la prise en charge EIGRP IPv6

- 1. Accédez à Platform > Routing > EIGRP > IPv6 Family.
- 2. Activez IPv6 en cochant la case Enable IPv6 EIGRP.
- 3. Indiquez un numéro AS compris entre 1 et 65535.
- 4. Les onglets permettent de configurer la configuration (illustrée ici), les règles de filtre, les voisins, la redistribution, l'adresse récapitulative et les interfaces.

| Device: 10.197.74.159<br>Poly-resigned: | Policy: EIGRP<br>Assigned To: <u>local device</u> |    |
|-----------------------------------------|---------------------------------------------------|----|
| IPv4 Family IPv6 Family                 |                                                   | ^  |
|                                         |                                                   | 1  |
| Enable IPv6 EIGRP                       |                                                   |    |
|                                         |                                                   |    |
| AS Number:* 22 (1 - 655                 | 35) Advanced                                      |    |
|                                         |                                                   |    |
| Setup Filter Rules Neighbors Redistribu | Jtion Summary Address Interfaces                  |    |
| Passive Interface: None 🗸               |                                                   |    |
|                                         |                                                   |    |
| Interfaces:                             |                                                   |    |
| Default Metrics                         |                                                   |    |
| Bandwidth:                              | (1-4294967295 in kbps)                            |    |
| Delay Time:                             | (0-4294967295 in 10 Microsecond)                  |    |
| Reliability:                            | (0-255)                                           |    |
| MTU:                                    | (1-65535 in bytes)                                |    |
|                                         |                                                   |    |
|                                         |                                                   |    |
|                                         |                                                   |    |
|                                         |                                                   |    |
|                                         |                                                   | *  |
|                                         | Sa                                                | ve |

### Onglet EIGRP IPv6 Setup

- 1. Accédez à Platform > Routing > EIGRP > IPv6 Family > Setup.
- 2. L'interface passive a 3 options
  - 1. Aucune
- 2. Valeur par défaut
- 3. Interface spécifique
- 3. Par défaut Supprime les mises à jour de routage sur toutes les interfaces.
- 4. Dans Interface spécifique, sélectionnez interface dans le sélecteur Interface.
- 5. Affectez des valeurs aux mesures par défaut.
- 6. Cliquez sur OK et sur Save.

| Policy Assigned: local               |                                    | Assigned To: local device |
|--------------------------------------|------------------------------------|---------------------------|
| IPv4 Family IPv6 Family              |                                    |                           |
| himitiani                            |                                    |                           |
| Enable IPv6 EIGRP                    |                                    |                           |
|                                      |                                    |                           |
| AS Namber:* 22 (1-6)                 | 5535) Advanced                     |                           |
|                                      | harance                            |                           |
|                                      |                                    |                           |
| Setup Filter Rules Neighbors Redistr | ibution Summary Address Interfaces |                           |
| During Tabulary - Mars               |                                    |                           |
| Passive Interface: None V            |                                    |                           |
| Interfaces:                          |                                    |                           |
|                                      |                                    |                           |
| Default Metrics                      |                                    |                           |
| Bandwidth: 2                         | (1-4294967295 in kbps)             |                           |
| Delay Time: 4                        | (0-4294967295 in 10 Microsecond)   |                           |
| Relability: 6                        | (0-255)                            |                           |
| Loading: 8                           | (1-255)                            |                           |
| MTU: 2                               | (1-65535 in bytes)                 |                           |
|                                      |                                    |                           |
|                                      |                                    |                           |
|                                      |                                    |                           |
|                                      |                                    |                           |
|                                      |                                    |                           |
|                                      |                                    |                           |
|                                      |                                    |                           |
|                                      |                                    |                           |

Onglet EIGRP IPv6 Filter Rules

- 1. Accédez à Platform > Routing > EIGRP > IPv6 Family > Filter Rules tab.
- 2. Sélectionnez la direction du filtre Eigrp selon la direction (entrante ou sortante).
- 3. Sélectionnez Interface.
- 4. Entrez la liste de préfixes IPv6 pour filtrer les connexions en fonction d'une liste de préfixes IPv6.

| Device: 10.197.74.159<br>Policy Assigned: local                                                                                                    | Policy: EIGRP<br>Assigned To: <u>lo</u> |
|----------------------------------------------------------------------------------------------------|-----------------------------------------|
| IPv4 Family IPv6 Family                                                                                                    |                                         |
| Enable IPv6 EIGRP                                                                                                    |                                         |
| AS Number:* 22 (1 - 65535) Advanced                                                                                                    |                                         |
| Setup Filter Rules Neighbors Redistribution Summary Address Interfaces                                                                                                    |                                         |
| No. Direction Interface Prefix List                                                                                                    |                                         |
| 1 Inbound 🖤 outside IPv6Prefix                                                                                                    |                                         |
| 2 Outbound Steest IPv6Prefix                                                                                                    |                                         |
| / dd/Edit IPv6 Eigrp Filter Page       ×         Eigrp Filter Direction:       Inbound       ~         Interface :*       …       …         IPv6 Prefix List:*       …       … |                                         |
| OK Cancel Help                                                                                                    |                                         |
|                                                                                                    |                                         |

Onglet Voisins EIGRP IPv6

- 1. Accédez à Platform > Routing > EIGRP > IPv6 Family > Neighbors.
- 2. Entrez Interface et Network dans la boîte de dialogue Add/Edit IPv6 Eigrp Neighbor Page.

| Device: 10.197.74.159<br>Policy Assigned: <u> local</u>                | Policy: EI<br>Assigned |
|------------------------------------------------------------------------|------------------------|
| IPv4 Family IPv6 Family                                                |                        |
| Enable IPv6 EIGRP                                                      |                        |
| AS Number:* 22 (1 - 65535) Advanced                                    |                        |
| Setup Filter Rules Neighbors Redistribution Summary Address Interfaces |                        |
| No. Interface Network 1 Interface ipv6host                             |                        |
| Add/Edit IPv6 Eigrp Neighbor Page ×                                    |                        |
| OK Cancel Help                                                         |                        |
|                                                                        |                        |

Onglet Redistribution IPv6 EIGRP

- 1. Accédez à Platform > Routing > EIGRP > IPv6 Family > Redistribution.
- 2. Cliquez sur le bouton Ajouter et sélectionnez Protocole. En fonction de la sélection du protocole, d'autres options sont activées.
- 3. Pour BGP et OSPF, ID textbox activé.
- 4. Si OSPF est activé, Options de redistribution OSPF facultatives activées
- 5. Si ISIS est activé Le niveau ISIS est activé.

| Policy Assigned: local                                | Policy Assigned: local Assigned To: local device |  |  |  |  |
|-------------------------------------------------------|--------------------------------------------------|--|--|--|--|
| IPv4 Family IPv6 Family                               |                                                  |  |  |  |  |
| Enable IPv6 EIGRP                                     |                                                  |  |  |  |  |
| AS Number:* 22 (1 - 65535) Advanced                   | Add/Edit Eigrp Redistribution X                  |  |  |  |  |
|                                                       | Protocol                                         |  |  |  |  |
| Setup Filter Rules Neighbors Redistribution Summary A | BGP V Id:* 3                                     |  |  |  |  |
| No. Protocol Id                                       | Bandwidth: (1-4294967295 in kbps) Loa            |  |  |  |  |
|                                                       | Delay Time: (0-4294967295 in 10 Microseconds)    |  |  |  |  |
|                                                       | Reliability: (0-255)                             |  |  |  |  |
|                                                       | Loading: (1-255)                                 |  |  |  |  |
|                                                       | MTU: (1-65535 in bytes)                          |  |  |  |  |
|                                                       | Route Map: E_Test                                |  |  |  |  |
|                                                       | Optional OSPF Redistribution                     |  |  |  |  |
|                                                       | Internal                                         |  |  |  |  |
|                                                       | External1                                        |  |  |  |  |
|                                                       | External2                                        |  |  |  |  |
|                                                       | Nesa-External 1                                  |  |  |  |  |
|                                                       | _ Nood LAVOI HILE                                |  |  |  |  |
|                                                       | OK Cancel Help                                   |  |  |  |  |
|                                                       |                                                  |  |  |  |  |

Onglet Résumé de l'adresse IPv6 EIGRP

- 1. Accédez à Platform > Routing > EIGRP > IPv6 Family > Summary Address.
- 2. Cliquez sur le bouton Add et sélectionnez interface dans le sélecteur Interface.
- 3. Dans Réseau, sélectionnez l'adresse IPv6 et la valeur de la distance administrative.
- 4. Cliquez sur OK et sur Save.

| Device: 10.197.74.159<br>Policy Assigned: local                                                           | Policy: EIGRP<br>Assigned To: local device |  |  |  |  |
|----------------------------------------------------------------------------------------------------|--------------------------------------------|--|--|--|--|
| IPv4 Family IPv6 Family                                                                                   |                                            |  |  |  |  |
| Enable IPv6 EIGRP                                                                                         |                                            |  |  |  |  |
| AS Number:* 22 (1 - 65535) Advanced                                                                       |                                            |  |  |  |  |
| Setup Filter Rules Neighbors Redistribution Summary Address Interfaces                                    |                                            |  |  |  |  |
| No.     Interface     Network     Administrative Distance       1     Inside     Image: py6network     10 |                                            |  |  |  |  |
| Ac d/Edit IPv6 Eigrp Summary Page ×                                                                       |                                            |  |  |  |  |
| Interface:*                                                                                               |                                            |  |  |  |  |
| Administrative Distance: 5 (1 - 255)                                                                      |                                            |  |  |  |  |
| OK Cancel Help                                                                                            |                                            |  |  |  |  |
|                                                                                                    |                                            |  |  |  |  |
|                                                                                                    |                                            |  |  |  |  |

### Onglet Interfaces EIGRP IPv6

- 1. Accédez à Platform > Routing > EIGRP > IPv6 Family > Interfaces.
- 2. Cliquez sur le bouton Ajouter et sélectionnez interface dans le sélecteur d'interface.
- 3. Vous pouvez modifier l'intervalle Hello et la durée d'attente (facultatif).
- 4. Le découpage d'horizon est activé par défaut. Elle peut être décochée.
- 5. Cliquez sur OK et sur Save.

| Device: 10.19<br>Policy Assigned    | 7.74.159<br>:: <u> local -</u> | -                                                               |                                          |                                                             |               | F<br>A |
|-------------------------------------|--------------------------------|-----------------------------------------------------------------|------------------------------------------|-------------------------------------------------------------|---------------|--------|
| IPv4 Family IPv6 Family             |                                |                                                                 |                                          |                                                             |               |        |
| 🗹 Enabl                             | Enable IPv6 EIGRP              |                                                                 |                                          |                                                             |               |        |
| AS Number:* 22 (1 - 65535) Advanced |                                |                                                                 |                                          |                                                             |               |        |
|                                     | Setup F                        | ilte Rules Ne                                                   | ighbors Redistributio                    | n Summary Addres                                            | s⁄ Interfaces |        |
|                                     | No.                            | Interface                                                       | Hello Inter                              | val Hold Time                                               | Split Horizon |        |
|                                     | 1                              | mamt                                                            | 8                                        | 7                                                           | true          |        |
|                                     | 2                              | 🖤 inside                                                        | 5                                        | 5                                                           | false         |        |
|                                     | Ada<br>In<br>H                 | l Edit IPvo Eigr<br>n:erface:*<br>k llo Interval:<br>k ld Time: | p Interface Page 5 15 2 Split Horizon OK | <br>(1 - 65535 in secs<br>(1 - 65535 in secs<br>Cancel Help |               |        |
|                                     |                                |                                                                 |                                          |                                                             |               |        |

## Dépannage

Étapes de dépannage

- Vérifiez l'état du voisinage à l'aide des commandes show.
- Vérifiez le résultat de la commande show ipv6 eigrp topology pour vérifier le contenu de la table topologique.
- Utilisez la commande show ipv6 eigrp events, qui peut fournir des informations utiles sur les événements majeurs liés au protocole EIGRP.
- Utilisez la commande show eigrp tech-support detailed pour vérifier les valeurs du minuteur de la table de voisinage et de topologie.

Show ipv6 eigrp events

show ipv6 eigrp events affiche la journalisation des événements importants dans les systèmes qui sont utiles pour le débogage.

<#root>

ciscoasa(config-rtr)# show ipv6 eigrp events

Event information for AS 50:

1 18:05:56.203 Metric set: 1001::/64 768
2 18:05:56.203 Route installing: 1001::/64 fe80::250:56ff:fe9f:e7e8
4 18:05:56.203 FC sat rdbmet/succmet: 768 512
5 18:05:56.203 Rcv update dest/nh: 1001::/64 fe80::250:56ff:fe9f:e7e8
6 18:05:56.203 Change queue emptied, entries: 1
7 18:05:56.203 Metric set: 1001::/64 768
8 18:05:56.203 Update reason, delay: new if 4294967295

Show ipv6 eigrp timers

show ipv6 eigrp timers affiche le minuteur Hello actuel et le minuteur d'attente appliqué.

- Le minuteur par défaut pour l'intervalle Hello et le minuteur de mise en attente est de 5 secondes et 15 secondes.
- Si l'interface NBMA présente une bande passante plus faible, la valeur par défaut du minuteur Hello est de 15 secondes ; pour le minuteur d'attente, elle est de 180 secondes

```
<#root>
ciscoasa(config-rtr)# show ipv6 eigrp timers
EIGRP-IPv6 Timers for AS(50)
 Hello Process
   Expiration
                 Type
1
       0.406 (parent)
  I
         0.406 Hello (m2)
 Update Process
   Expiration
                 Type
       11.600 (parent)
11.600 (parent)
   11.600 Peer holding
  I
         11.930 (parent)
    T
           11.930 Peer holding
```

Show ipv6 eigrp topology

show ipv6 eigrp topology La table topologique comprend toutes les destinations annoncées par un routeur voisin.

<#root>
ciscoasa(config-rtr)# show ipv6 eigrp topology

EIGRP-IPv6 Topology Table for AS(50)/ID(172.27.173.103)
Codes: P - Passive, A - Active, U - Update, Q - Query, R - Reply,
 r - reply Status, s - sia Status
P 1001::/64, 1 successors, FD is 768, serno 8907
 via fe80::250:56ff:fe9f:8d83 (768/512), m2
P 3001::/64, 1 successors, FD is 768, serno 8906
 via fe80::250:56ff:fe9f:8d83 (768/512), m2
P 2001::/64, 1 successors, FD is 768, serno 8905
 via fe80::250:56ff:fe9f:8d83 (768/512), m2

#### Show Tech pour EIGRP

Show tech peut être utilisé pour le dépannage car il collecte des informations utiles, notamment les paramètres de minuteur, les détails de voisinage, les statistiques de trafic pour le protocole EIGRP, les compteurs d'utilisation de la mémoire, etc.

```
<#root>
ciscoasa(config-if)# show eigrp tech-support detailed ?
exec mode commands/options:
```

| Output modifiers

<cr>

```
ciscoasa(config-if)#
```

#### Exemple de problème

Problème avec la formation de voisins

- Si un problème se produit avec la formation de voisins :
  - Vérifiez si vous avez au moins une adresse IPv4 configurée si router-id n'est pas explicitement configuré dans la configuration en mode routeur.
  - Assurez-vous de configurer router-id sous router mode configuration.

### Historique de révision

| Révision | Date de publication | Commentaires               |
|----------|---------------------|----------------------------|
| 2.0      | 19-juil-2024        | Mise en forme mise à jour. |
| 1.0      | 18-juil-2024        | Première publication       |

### À propos de cette traduction

Cisco a traduit ce document en traduction automatisée vérifiée par une personne dans le cadre d'un service mondial permettant à nos utilisateurs d'obtenir le contenu d'assistance dans leur propre langue.

Il convient cependant de noter que même la meilleure traduction automatisée ne sera pas aussi précise que celle fournie par un traducteur professionnel.